| Table 4. Required | <b>Client-Level Data</b> | <b>Elements</b> for | <b>RWHAP Services</b> |
|-------------------|--------------------------|---------------------|-----------------------|
| rubie milegunea   | different hover bata     | Bielifelieb ioi     |                       |

| report the data element  Client-Level Data Elements                  | Outpatient/Ambulatory Health<br>Services | Medical Case Management | Oral Health Care | Early Intervention Services | Home Health Care | Home and Community-Based<br>Health Services | Hospice Services | Mental Health Services | Medical Nutrition Therapy | Substance Abuse Outpatient<br>Care | AIDS Pharmaceutical<br>Assistance | Health Insurance Premium and<br>Cost-Sharing Assistance | Non-Medical Case Management | Child Care Services | Emergency Financial<br>Assistance | Food Bank/Home-Delivered<br>Meals | Health Education/Risk<br>Reduction | Housing | Linguistics Services | Medical Transportation | Outreach Services | Other Professional Services | Psychosocial Support Services | Referral for Health Care and<br>Support Services | Rehabilitation Services | Respite Care | Substance Abuse Services<br>(residential) | Rationale        |
|----------------------------------------------------------------------|------------------------------------------|-------------------------|------------------|-----------------------------|------------------|---------------------------------------------|------------------|------------------------|---------------------------|------------------------------------|-----------------------------------|---------------------------------------------------------|-----------------------------|---------------------|-----------------------------------|-----------------------------------|------------------------------------|---------|----------------------|------------------------|-------------------|-----------------------------|-------------------------------|--------------------------------------------------|-------------------------|--------------|-------------------------------------------|------------------|
| Client Demographics                                                  |                                          |                         |                  |                             |                  |                                             |                  |                        |                           |                                    |                                   |                                                         |                             |                     |                                   |                                   |                                    |         |                      |                        |                   |                             |                               |                                                  |                         |              |                                           |                  |
| Year of birth                                                        | •                                        | •                       | •                | •                           | •                | •                                           | •                | •                      | •                         | •                                  | •                                 | •                                                       | •                           | •                   | •                                 | •                                 | •                                  | •       | •                    | •                      | •                 | •                           | •                             | •                                                | •                       | •            | •                                         | 2,7              |
| Ethnicity                                                            | •                                        | •                       | •                | •                           | •                | •                                           | •                | •                      | •                         | •                                  | •                                 | •                                                       | •                           | •                   | •                                 | •                                 | •                                  | ٠       | •                    | ٠                      | •                 | •                           | •                             | •                                                | •                       | •            | •                                         | 2,4,7            |
| Hispanic subgroup                                                    | •                                        | •                       | •                | •                           | •                | •                                           | •                | •                      | •                         | •                                  | •                                 | •                                                       | •                           | •                   | •                                 | •                                 | •                                  | •       | •                    | •                      | •                 | •                           | •                             | •                                                | •                       | •            | •                                         | 2,4,7            |
| Race                                                                 | •                                        | •                       | •                | •                           | •                | •                                           | •                | •                      | •                         | •                                  | •                                 | •                                                       | •                           | •                   | •                                 | •                                 | •                                  | ٠       | •                    | ٠                      | •                 | •                           | •                             | •                                                | •                       | •            | •                                         | 4,7              |
| Asian subgroup                                                       | •                                        | •                       | •                | •                           | •                | •                                           | •                | •                      | •                         | •                                  | •                                 | •                                                       | •                           | •                   | •                                 | •                                 | •                                  | •       | •                    | •                      | •                 | •                           | •                             | •                                                | •                       | •            | •                                         | 4,7              |
| NHPI subgroup                                                        | •                                        | •                       | •                | •                           | •                | •                                           | •                | •                      | •                         | •                                  | •                                 | •                                                       | •                           | •                   | •                                 | •                                 | •                                  | ٠       | •                    | ٠                      | •                 | •                           | •                             | •                                                | •                       | •            | •                                         | 4,7              |
| Gender                                                               | •                                        | •                       | •                | •                           | •                | •                                           | •                | •                      | •                         | •                                  | •                                 | •                                                       | •                           | •                   | •                                 | •                                 | •                                  | •       | •                    | •                      | •                 | •                           | •                             | •                                                | •                       | •            | •                                         | 2,3,4,7          |
| Sex at birth                                                         | •                                        | •                       | •                | •                           | •                | •                                           | •                | •                      | •                         | •                                  | •                                 | •                                                       | •                           | •                   | •                                 | •                                 | •                                  | ٠       | •                    | ٠                      | •                 | •                           | •                             | •                                                | •                       | •            | •                                         | 2,3,4,7          |
| Health <mark>coverage</mark>                                         | •                                        | •                       | •                | •                           | •                | •                                           | •                | •                      | •                         | •                                  | •                                 | •                                                       | •                           |                     |                                   |                                   |                                    |         |                      |                        |                   |                             |                               |                                                  |                         |              |                                           | 2,7              |
| Housing status                                                       | •                                        | •                       |                  |                             |                  |                                             |                  |                        |                           |                                    |                                   |                                                         | •                           |                     |                                   |                                   |                                    | ٠       |                      |                        |                   |                             |                               |                                                  |                         |              |                                           | 2,7              |
| Housing status collection date                                       | •                                        | •                       |                  |                             |                  |                                             |                  |                        |                           |                                    |                                   |                                                         | •                           |                     |                                   |                                   |                                    | •       |                      |                        |                   |                             |                               |                                                  |                         |              |                                           | <mark>2,7</mark> |
| Federal poverty level percent                                        | •                                        | •                       |                  |                             |                  |                                             |                  |                        |                           |                                    |                                   |                                                         | •                           |                     |                                   |                                   |                                    |         |                      |                        |                   |                             |                               |                                                  |                         |              |                                           | 2,7              |
| HIV/AIDS status                                                      | •                                        | •                       |                  |                             |                  |                                             |                  |                        |                           |                                    |                                   |                                                         | •                           |                     |                                   |                                   |                                    |         |                      |                        |                   |                             |                               |                                                  |                         |              |                                           | 2,4              |
| Client risk factor                                                   | •                                        | •                       |                  |                             |                  |                                             |                  |                        |                           |                                    |                                   |                                                         | •                           |                     |                                   |                                   |                                    |         |                      |                        |                   |                             |                               |                                                  |                         |              |                                           | 7                |
| Vital status                                                         | •                                        | •                       |                  |                             |                  |                                             |                  |                        |                           |                                    |                                   |                                                         | •                           |                     |                                   |                                   |                                    |         |                      |                        |                   |                             |                               |                                                  |                         |              |                                           | 5,6              |
| HIV diagnosis year (for new clients)                                 | •                                        | •                       |                  |                             |                  |                                             |                  |                        |                           |                                    |                                   |                                                         | •                           |                     |                                   |                                   |                                    |         |                      |                        |                   |                             |                               |                                                  |                         |              |                                           | 2,4              |
| Client Clinical Data                                                 |                                          |                         |                  |                             |                  |                                             |                  |                        |                           |                                    |                                   |                                                         |                             |                     |                                   |                                   |                                    |         |                      |                        |                   |                             |                               |                                                  |                         |              |                                           |                  |
| First outpatient/ambulatory health service visit date                | •                                        |                         |                  |                             |                  |                                             |                  |                        |                           |                                    |                                   |                                                         |                             |                     |                                   |                                   |                                    |         |                      |                        |                   |                             |                               |                                                  |                         |              |                                           | 2,3,4            |
| Outpatient ambulatory health service visits and dates                | •                                        |                         |                  |                             |                  |                                             |                  |                        |                           |                                    |                                   |                                                         |                             |                     |                                   |                                   |                                    |         |                      |                        |                   |                             |                               |                                                  |                         |              |                                           | 3,4              |
| CD4 counts and dates                                                 | •                                        |                         |                  |                             |                  |                                             |                  |                        |                           |                                    |                                   |                                                         |                             |                     |                                   |                                   |                                    |         |                      |                        |                   |                             |                               |                                                  |                         |              |                                           | 3,4              |
| Viral load counts and dates                                          | •                                        |                         |                  |                             |                  |                                             |                  |                        |                           |                                    |                                   |                                                         |                             |                     |                                   |                                   |                                    |         |                      |                        |                   | 1 I                         |                               |                                                  |                         |              |                                           | 3,4              |
| Prescribed ART                                                       | •                                        |                         |                  |                             |                  |                                             |                  |                        |                           |                                    |                                   |                                                         |                             |                     |                                   |                                   |                                    |         |                      |                        |                   |                             |                               |                                                  |                         |              |                                           | 3,4              |
| Screened for syphilis                                                | •                                        |                         |                  |                             |                  |                                             |                  |                        |                           |                                    |                                   |                                                         |                             |                     |                                   |                                   |                                    |         |                      |                        |                   |                             |                               |                                                  |                         |              |                                           | 3                |
| Pregnant                                                             | •                                        |                         |                  |                             |                  |                                             |                  |                        |                           |                                    |                                   |                                                         |                             |                     |                                   |                                   |                                    |         |                      |                        |                   |                             |                               |                                                  |                         |              |                                           | 2,3,4            |
| Date of first positive HIV test (for clients with new HIV diagnosis) | •                                        |                         |                  |                             |                  |                                             |                  |                        |                           |                                    |                                   |                                                         |                             |                     |                                   |                                   |                                    |         |                      |                        |                   |                             |                               |                                                  |                         |              |                                           | 1,3,4,5,6        |
| Date of OAHS visit after first positive HIV test                     | •                                        |                         |                  |                             |                  |                                             |                  |                        |                           |                                    |                                   |                                                         |                             |                     |                                   |                                   |                                    |         |                      |                        |                   |                             |                               |                                                  |                         |              |                                           | 1.3.4.5          |